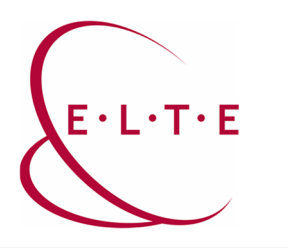

Address: 1117 Budapest, Pázmány Péter sétány 1/A, 6. floor 6.127 office 1088 Budapest, Múzeum körút 4/C, Basement floor 61/A. office Phone: 372-2500/6800 E-mail: operator@elte.hu Web: iig.elte.hu

## Archiving MS Teams groups

In case you no longer need a group, but you do not want to delete it either, you can archive the group. In such cases, entire group can only be used with reader access, so you will no longer be able to upload files or comment on the group channels, but everything will remain searchable.

Owner (Lecturer) authorization is required to archive a group.

After entering the Teams client, select the "groups" tab, then "additional options" and "manage teams":

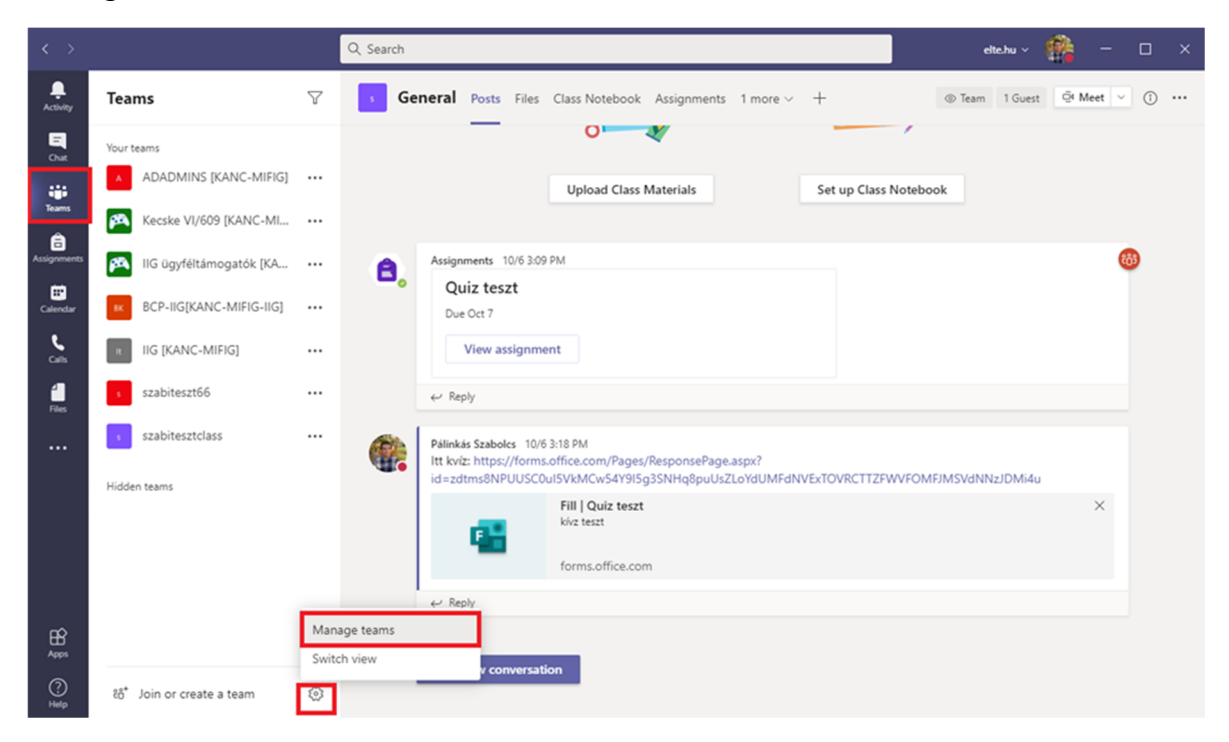

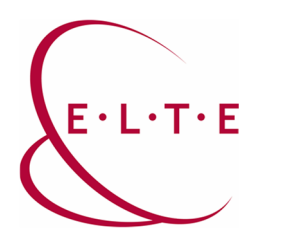

Address: 1117 Budapest, Pázmány Péter sétány 1/A, 6. floor 6.127 office 1088 Budapest, Múzeum körút 4/C, Basement floor 61/A. office Phone: 372-2500/6800 E-mail: operator@elte.hu Web: iig.elte.hu

At this point find the group you would archive, click on "..." and select the "archive group" button.

| < >          |                            |                    | Q, Search                                                                      |           | elte.hu ~                 | <b>8</b>             | - 0       | × |
|--------------|----------------------------|--------------------|--------------------------------------------------------------------------------|-----------|---------------------------|----------------------|-----------|---|
| Activity     | Teams                      | $\bigtriangledown$ | Manage teams Analytics                                                         |           |                           | tő <sup>+</sup> Crea | te a team |   |
| E<br>Chat    | Your teams                 |                    | Search teams Q                                                                 |           |                           |                      |           |   |
| iii<br>Teams | ADADMINS [KANC-MIFIG]      |                    | Active (13)     BCP-IIG[KANC-MIFIG-IIG]     Az informatikai Igazgatosag mukode | s Owner   | 13                        | 0                    |           |   |
| Assignments  | Kecske VI/609 [KANC-MI     |                    | DR DrKissÁdám [TTK-Atomfizi DrKissÁdám [TTK-Atomfizika-TesztO:                 | sz Member | 2                         | ۵                    |           |   |
| <b>E</b>     | BCP-IIGIKANC-MIFIG-IIGI    |                    | Egyetemi Habilitációs Bizot https://www.elte.hu/bizottsagok/ehb                | Owner     | 15                        | ۵                    |           |   |
| L            | IIG [KANC-MIFIG]           |                    | t IIG [KANC-MIFIG] Tesztcélokra szolgáló IIG csoport                           | Owner     | 58                        | ô                    |           |   |
| ۵s.          | s szabiteszt66             |                    | IIG teszt kurzus 4 IIG teszt kurzus 4                                          | Owner     | 7                         | ۵                    |           |   |
| Files        | szabitesztclass            |                    | IIG ügyféltámogatók [KAN IIG ügyféltámogatók [KANC-MIFIG-II                    | G] Owner  | 31                        | ô                    |           |   |
|              |                            |                    | Kecske VI/609 [KANC-MIFIG] Kecske VI/609                                       | Owner     | Manage tea                | m                    |           |   |
|              | Hidden teams               |                    | NJ Nemzetközi Jogi tanszék [ Nemzetközi Jogi tanszék [AJK]                     | Owner     | er Add membe              | er                   |           |   |
|              |                            |                    | LS SEK Informatika [KANC-MI                                                    | Member    | Leave the te C Edit team  | am                   |           |   |
|              |                            |                    | s szabitesztőő mindjátörlöm                                                    | Member    | © Get link to t           | eam                  |           |   |
| BB<br>Arrow  |                            |                    | s szabitesztclass szabitesztclass                                              | Owner     | Archive tear Archive tear | n                    |           |   |
| ()<br>Help   | ະດີ້ Join or create a team | $\odot$            |                                                                                |           | Delete the t              | eam                  |           |   |

If necessary, check the option to make the Sharepoint website read-only, so that the group's files will also receive read-only status:

## Want to archive "szabitesztclass"?

This will freeze all team activity, but you'll still be able to add or remove members and update roles. Go to Manage teams to restore the team. Learn more.

Make the SharePoint site read-only for team members

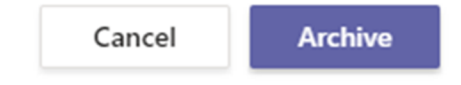

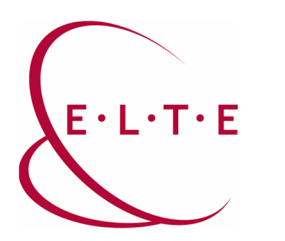

Address: 1117 Budapest, Pázmány Péter sétány 1/A, 6. floor 6.127 office 1088 Budapest, Múzeum körút 4/C, Basement floor 61/A. office Phone: 372-2500/6800 E-mail: operator@elte.hu Web: iig.elte.hu

After successful archiving, the group will be transferred to the archived groups section:

| $\langle \rangle$ |                            |                    | Q. Search                                                                         |            | elte.hu ~ | 🔮 –       |        |
|-------------------|----------------------------|--------------------|-----------------------------------------------------------------------------------|------------|-----------|-----------|--------|
| Activity          | Teams                      | $\bigtriangledown$ | Manage teams Teams Analytics                                                      |            |           | ස් Create | a team |
| E<br>Chat         | Your teams                 |                    | Search teams Q                                                                    |            |           |           |        |
| iii<br>Teams      | ADADMINS [KANC-MIFIG]      |                    | - Active (12)     Egyetemi Habilitációs Bizot https://www.elte.hu/bizottsagok/ehb | Owner      | 15        | ô         |        |
| Assignments       | IIG ügyféltámogatók [KA    |                    | R IIG [KANC-MIFIG] Tesztcélokra szolgáló IIG csoport                              | Owner      | 58        | ô         |        |
| Calendar          | BCP-IIG[KANC-MIFIG-IIG]    |                    | IIG teszt kurzus 4 IIG teszt kurzus 4                                             | Owner      | 7         | ô         |        |
| <u>د</u>          | IIG [KANC-MIFIG]           |                    | IIG ügyféltámogatók [KAN IIG ügyféltámogatók [KANC-MIFIG-IIG]                     | Owner      | 31        | ô         |        |
| 1                 | s szabiteszt66             |                    | Kecske VI/609 [KANC-MIFIG] Kecske VI/609                                          | Owner      | 5         | ô         |        |
|                   | Hidden teams               |                    | NJ Nemzetközi Jogi tanszék [ Nemzetközi Jogi tanszék [AJK]                        | Owner      | 16        | ô         |        |
|                   |                            |                    | ts SEK Informatika [KANC-MI                                                       | Member     | 7         | ô         |        |
|                   |                            |                    | szabitesztőő mindjátörlöm                                                         | Member     | 2         | ۵         |        |
|                   |                            |                    | Archived (1)                                                                      |            |           |           |        |
|                   |                            |                    | Name  Description                                                                 | Membership | People    | Туре      |        |
|                   |                            |                    | s szabitesztclass szabitesztclass                                                 | Owner      |           | 0         |        |
| (?)               | ເວົ້ Join or create a team | $\odot$            |                                                                                   |            |           |           |        |

In case it is necessary, the group can be reset from this section:

| $\langle \rangle$  |                                  |                    | Q Search                                    |                                      |            | elte.hu ~ 🧯                  | <u>-</u>              |          | × |
|--------------------|----------------------------------|--------------------|---------------------------------------------|--------------------------------------|------------|------------------------------|-----------------------|----------|---|
| Activity           | Teams                            | $\bigtriangledown$ | Manage teams Teams Analy                    | tics                                 |            | ê                            | ő <sup>*</sup> Create | e a team |   |
| Chat               | Your teams ADADMINS [KANC-MIFIG] |                    | Search teams Q                              |                                      |            |                              |                       |          |   |
| Teams              | Kecske VI/609 [KANC-MI           |                    | Active (12)     Egyetemi Habilitációs Bizot | https://www.elte.hu/bizottsagok/ehb  | Owner      | 15                           | ô                     |          |   |
| Assignments        | 🙉 IIG ügyféltámogatók [KA        |                    | It IIG [KANC-MIFIG]                         | Tesztcélokra szolgáló IIG csoport    | Owner      | 58                           | ۵                     |          |   |
| E<br>Calendar      | BCP-IIG[KANC-MIFIG-IIG]          |                    | IIG teszt kurzus 4                          | IIG teszt kurzus 4                   | Owner      | 7                            | ô                     |          |   |
| e<br>Calls         | R IIG [KANC-MIFIG]               |                    | IIG ügyféltámogatók [KAN                    | IIG ügyféltámogatók [KANC-MIFIG-IIG] | Owner      | 31                           | ۵                     |          |   |
| 4                  | s szabiteszt66                   |                    | Kecske VI/609 [KANC-MIFIG]                  | Kecske VI/609                        | Owner      | 5                            | ۵                     |          |   |
| Files              | Hidden teams                     |                    | NJ Nemzetközi Jogi tanszék [                | Nemzetközi Jogi tanszék [AJK]        | Owner      | 16                           | ۵                     |          |   |
|                    |                                  |                    | ES SEK Informatika [KANC-MI                 |                                      | Member     | 7                            | ٥                     |          |   |
|                    |                                  |                    | s szabitesztőő                              | mindjátörlöm                         | Member     | Manage team                  |                       |          |   |
|                    |                                  |                    | - Archived (1)                              |                                      |            | Add member                   | m                     |          |   |
|                    |                                  |                    | Name 🔺                                      | Description                          | Membership | Get link to tea              | im                    |          |   |
| B                  |                                  |                    | s szabitesztclass                           | szabitesztclass                      | Owner      | Restore team     Manage tags |                       |          |   |
| Apps<br>()<br>Help | సి* Join or create a team        | 0                  |                                             |                                      |            | Delete the tea               | ım                    |          |   |

In case of having any question or suggestion, feel free to contact our colleagues at teams@elte.hu email address.

ELTE IT Directorate wishes you a successful use of the program!